## **How to Pull Contributions**

1. Select "Disclosures"

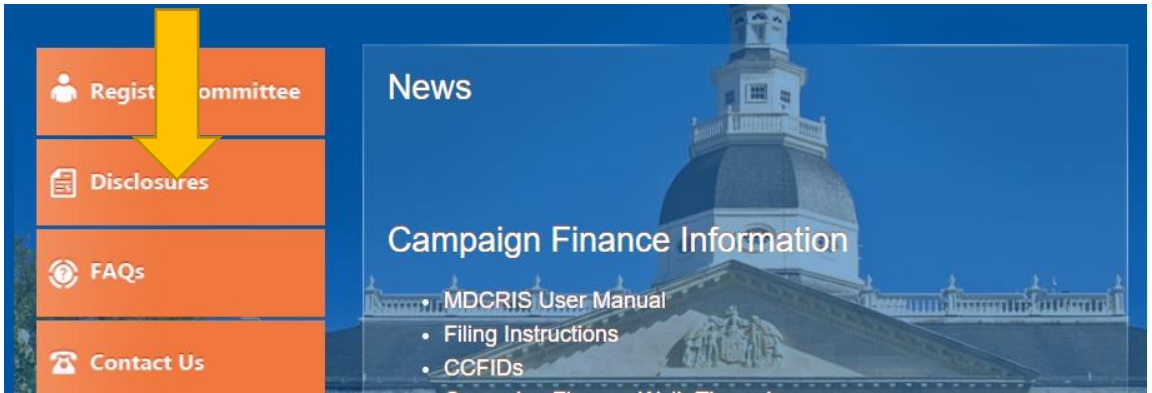

2. Select "View Contributions/Loans"

| View Co            | ommittees                  | View Contrit           | outions / Loans  | View Expenditures / | Outstanding Obligations          |
|--------------------|----------------------------|------------------------|------------------|---------------------|----------------------------------|
| View Filed Reports | View Historical<br>(1995-2 | I Information<br>2005) | View Municipal ( | Candidate Documents | Upload Municipal Candidate Docur |

3. Enter committee name and select "search."

|                                            | Please choose at lea | st one search filter. |
|--------------------------------------------|----------------------|-----------------------|
| Contributor                                | Receiver             |                       |
| Last Name / Business Name / Committee Name | Receiving Committee  | Street                |
| First Name                                 | Seleo                | City                  |
| Select Contributor Type 🗸                  |                      | Selec                 |
| Select Contribution Type 🗸                 | select               | Zip                   |
| Select Occupation                          | Select Iction V      | Selec                 |

4. Download contribution data by selecting the Excel icon.

|        | Drag a column header and drop it here to group by that column |    |                    |                   |       |                                       |   |               |   |                     |                     |                     |  |  |
|--------|---------------------------------------------------------------|----|--------------------|-------------------|-------|---------------------------------------|---|---------------|---|---------------------|---------------------|---------------------|--|--|
|        | Contribution                                                  | т  | Contributor Name T | Contributor Addre | iss T | Contributor Type                      | т | Employer Name | т | Employer Occupation | Contribution Type T | Contribution Amount |  |  |
|        | 10/15/2                                                       | \$ |                    |                   |       | Individual - Matching<br>fund request |   |               |   |                     | Check               | 250.00              |  |  |
| >      | 11/04/2021                                                    |    |                    |                   |       | Individual - Matching<br>fund request |   |               |   |                     | Check               | 250.00              |  |  |
| Expand | 11/02/2021                                                    |    |                    |                   |       | Individual - Matching<br>fund request |   |               |   |                     | Check               | 250.00              |  |  |
| -      | 11/04/2021                                                    |    |                    |                   |       | Individual                            |   |               |   |                     | Check               | 250.00              |  |  |
|        | 11/07/2021                                                    |    |                    |                   |       | Individual - Matching<br>fund request |   |               |   |                     | Check               | 250.00              |  |  |
|        | 11/07/2021                                                    |    |                    |                   |       | Individual                            |   |               |   |                     | Check               | 60.00               |  |  |
|        |                                                               |    |                    |                   |       | Individual - Matching                 |   |               |   |                     |                     |                     |  |  |

## **How to Pull Expenditure Records**

1. Select "Disclosures"

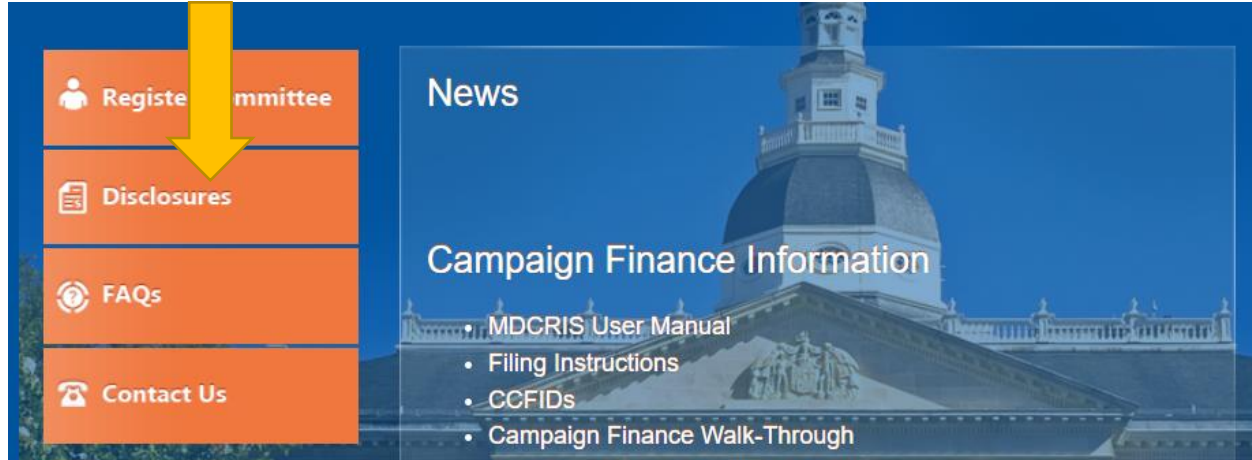

2. Select "View Expenditures/Outstanding Obligations"

| View               | Committees               | View Contril            | outions / Loans | View Expenditures / | Outstanding Obligations |                |
|--------------------|--------------------------|-------------------------|-----------------|---------------------|-------------------------|----------------|
| View Filed Reports | View Historica<br>(1995- | ll Information<br>2005) | View Municipal  | Candidate Documents | Upload Municipal Candi  | date Documents |

State of Maryland HOW TO PULL CONTRIBUTION & EXPENDITURE REPORTS: EXCEL

3. Enter committee name and select "search."

|                                      | View Expenditures / Outstanding Obligations Informat |                                           |  |  |  |  |  |  |  |  |  |  |
|--------------------------------------|------------------------------------------------------|-------------------------------------------|--|--|--|--|--|--|--|--|--|--|
|                                      | Please choose at least one                           | Please choose at least one search filter. |  |  |  |  |  |  |  |  |  |  |
| Payee                                | Location                                             | Report Details                            |  |  |  |  |  |  |  |  |  |  |
| L e / Business Name / Committee Name | Street                                               | Select Expense Category 🗸                 |  |  |  |  |  |  |  |  |  |  |
| F                                    | City                                                 | Select Expenditure Purpose V              |  |  |  |  |  |  |  |  |  |  |
| Payee Type V                         | Select State 🗸                                       |                                           |  |  |  |  |  |  |  |  |  |  |
| Committee Name(Payer)                | Zip - Code                                           |                                           |  |  |  |  |  |  |  |  |  |  |
| Select Committee Type 🗸              | Select 🗸                                             |                                           |  |  |  |  |  |  |  |  |  |  |

4. Download Expenditure data by selecting the Excel icon.

|            |                    |                    |           |   |            |   |        |   | Se             | arch | Clear            |   |                 |   |                    |
|------------|--------------------|--------------------|-----------|---|------------|---|--------|---|----------------|------|------------------|---|-----------------|---|--------------------|
|            |                    |                    |           |   |            |   |        |   |                |      |                  |   |                 |   |                    |
| Drag a col | der and drop it he | re to group by tha | at column |   |            |   |        |   |                |      |                  |   |                 |   |                    |
| Expenditu  | T Payee Name       | T                  | Address   | T | Payee Type | т | Amount | Ŧ | Committee Name | T    | Expense Category | т | Expense Purpose | Т | Expense Toward 🛛 🝸 |
|            |                    |                    |           |   |            |   |        |   |                |      |                  |   |                 |   |                    |
|            |                    |                    |           |   |            |   |        |   |                |      |                  |   |                 |   |                    |
|            |                    |                    |           |   |            |   |        |   |                |      |                  |   |                 |   |                    |
|            |                    |                    |           |   |            |   |        |   |                |      |                  |   |                 |   |                    |
|            |                    |                    |           |   |            |   |        |   |                |      |                  |   |                 |   |                    |